# Inbouwinstructie voor Carplay interface

# Peugeot C4 GRAND PICASSO

De interface wordt aangesloten via een aansluitkabel met contrastekkerblok. Naar schatting is het ongeveer 15-30 minuten werk om de interface aan te sluiten.

# **Received**

## Benodigdheden

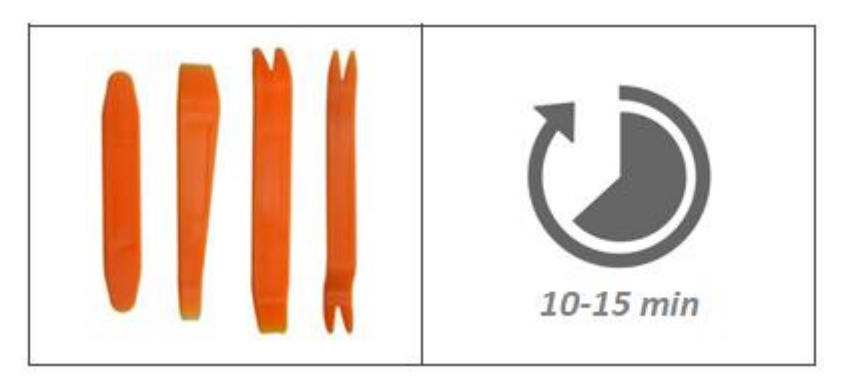

+ torx20 schroevendraaier

## Stap 0.

Zet het contact uit.

# Stap 1. Verwijder het luchtrooster boven het beeldscherm (losklikken)

Klik het luchtrooster met gebruikmaking van het hulpgereedschap aan rondom los en ontkoppel dit.

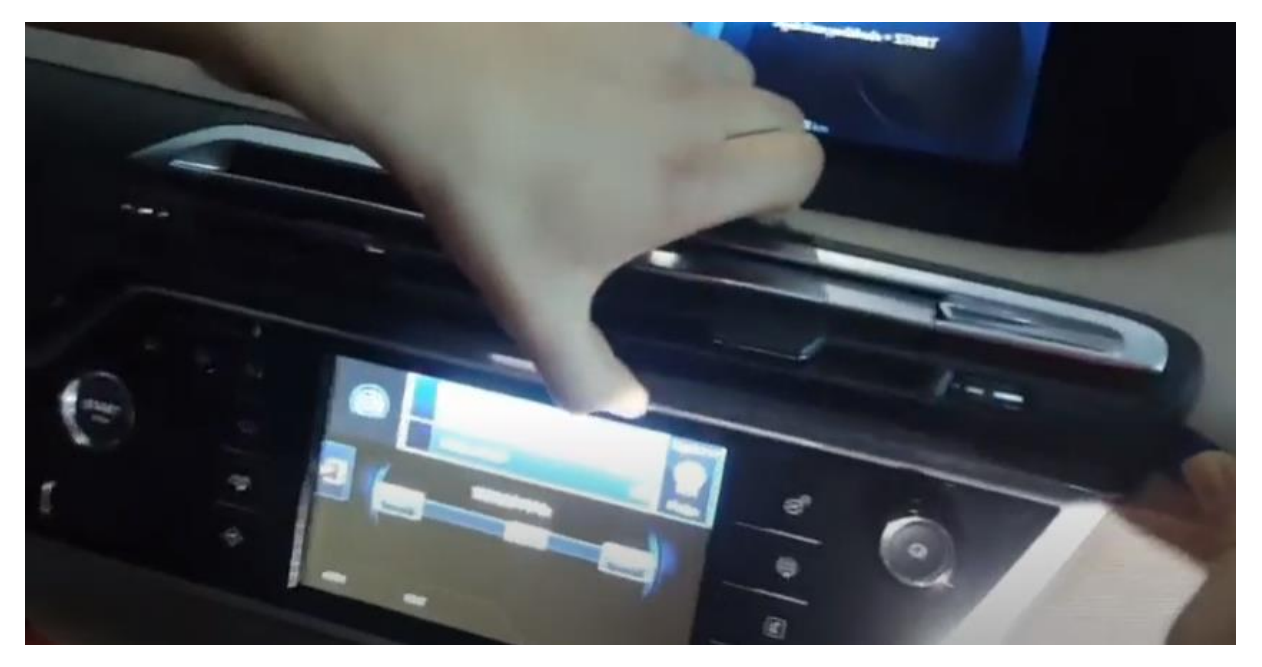

*Stap 2. Verwijder bedieningspaneel onder het beeldscherm (losklikken)* Klik het luchtrooster met gebruikmaking van het hulpgereedschap aan rondom los en ontkoppel dit.

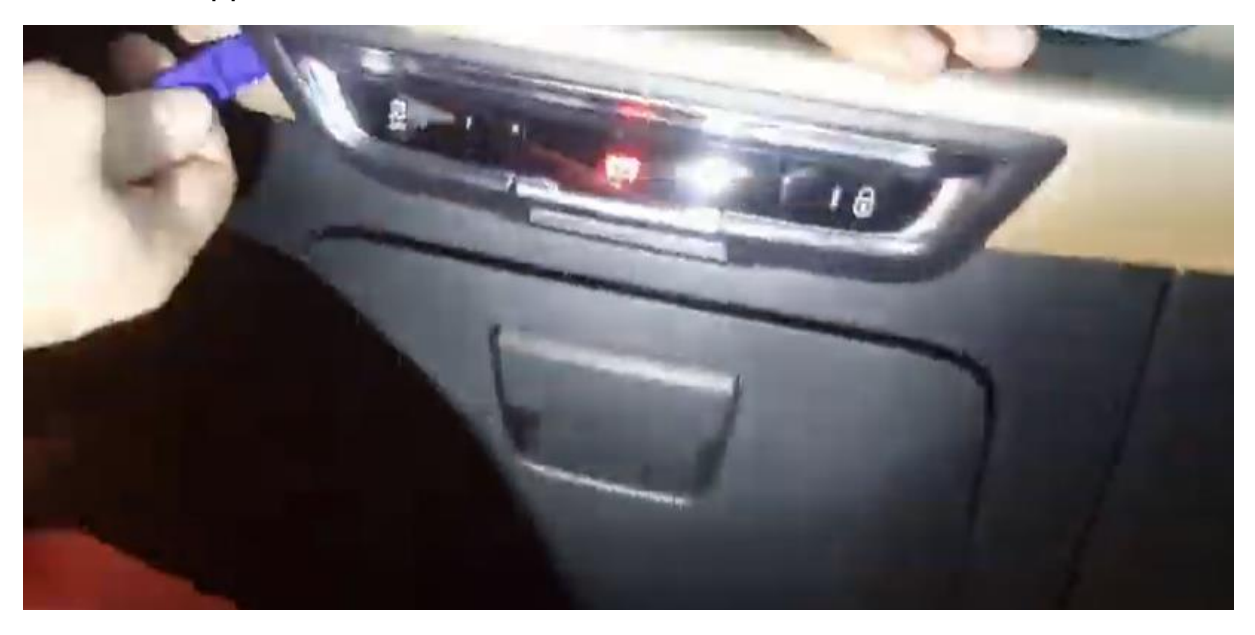

#### Stap 3. Verwijder het beeldscherm (losschroeven)

Verwijder de vier schroeven van het beeldscherm en verwijder deze. Ontkoppel het beeldscherm eventueel voor meer bewegingsvrijheid.

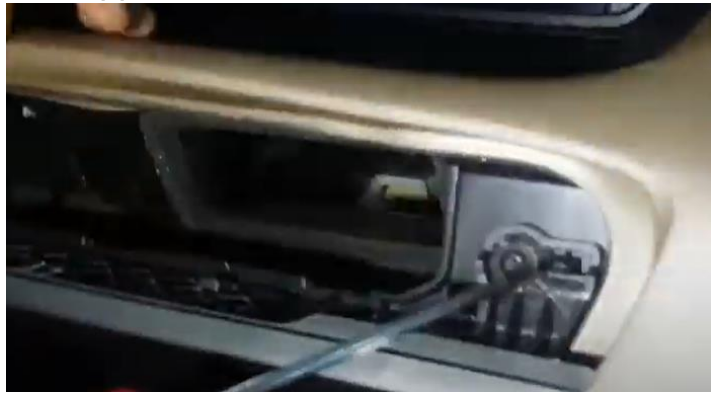

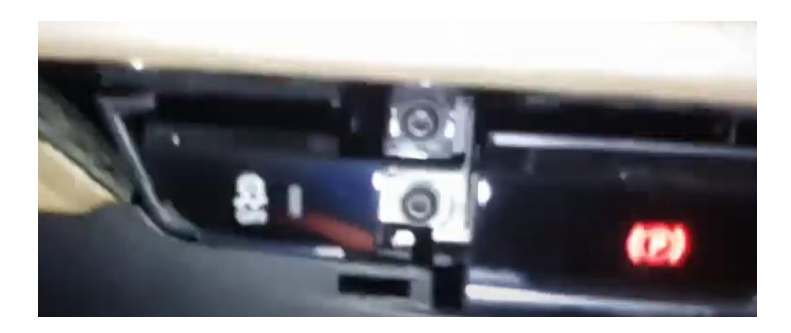

<u>MoTrade</u> 2020 ©

# Stap 4. Verwijder de radio (losschroeven)

Schroef de radio los en trek deze naar voren.

### Stap 5. Koppel de radio- en videostekkers los

Koppel het vierkante zwarte stekkerblok van de radio los. Druk hiertoe de hendel aan de onderkant en in het midden in en haal deze omhoog (het zwarte stekkerblok van de interface heeft een zelfde constructie als voorbeeld). Ontkoppel tevens de zwart (met paarse) stekker van de videokabel los (lipje indrukken en trekken). De rest van de stekkers kan blijven zitten.

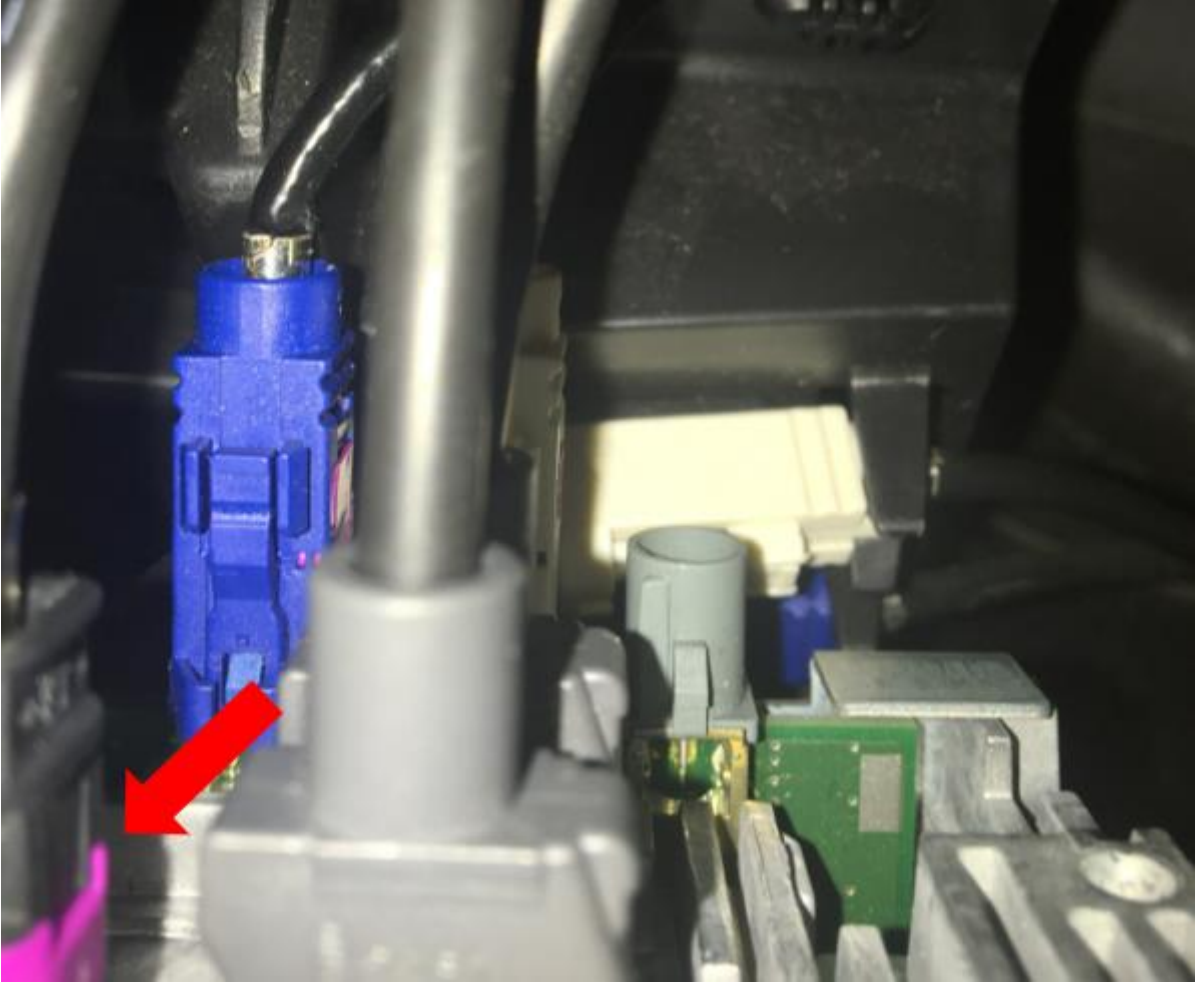

#### Stap 6. Koppel de interface (stekkeren)

Koppel de interfacekabel aan het vrijgekomen stekkerblok en sluit het stekkerblok terug aan op de radio (zorg dat deze goed recht erop zit). Koppel het ene eind van de videokabel aan de vrijgekomen stekker en sluit het andere eind terug aan op de radio. De videostekker met dubbele kabel komt op de interface.

# Stap 7. Plaats de interface (klemmen/tie-ribs/plakstrips)

Sluit alle kabels aan op de interface en bevestig deze in de vrije ruimte achter de radio. Maak de kabels vast met bv tie-ribs. Schuif daarna de radio terug en schroef deze weer vast. De interface komt boven of onder de radio.

# Stap 8. Positioneer de USB-kabel (geleiden)

Bepaal de meest gewenste positie van de USB-stekker. Geleid de USB-kabel naar die positie. Gebruik eventueel een USB-verlengkabel.

# Stap 9. Stel geluid en camera in (bedienen)

Ga naar MEDIA-instellingen van het originele systeem en zet AUX op de stand "high". Schakel over naar de Carplay interface door de LIST-knop in te drukken. Ga naar SETUP in het hoofdmenu van de Carplay interface en vink aan of de auto geen/origineel/aftermarket camera heeft.

# Stap 10. Test het systeem (bedienen)

Test het systeem mbt grafische weergave, geluid, schakelen tussen radio en interface en achteruit schakelen.

Als bij achteruitrijden geen beeld verschijnt check dan de settings en/of verbindt de bruine draad ("BACK") met het achterlicht (draad eenvoudig onder de dorpels wegdrukken).

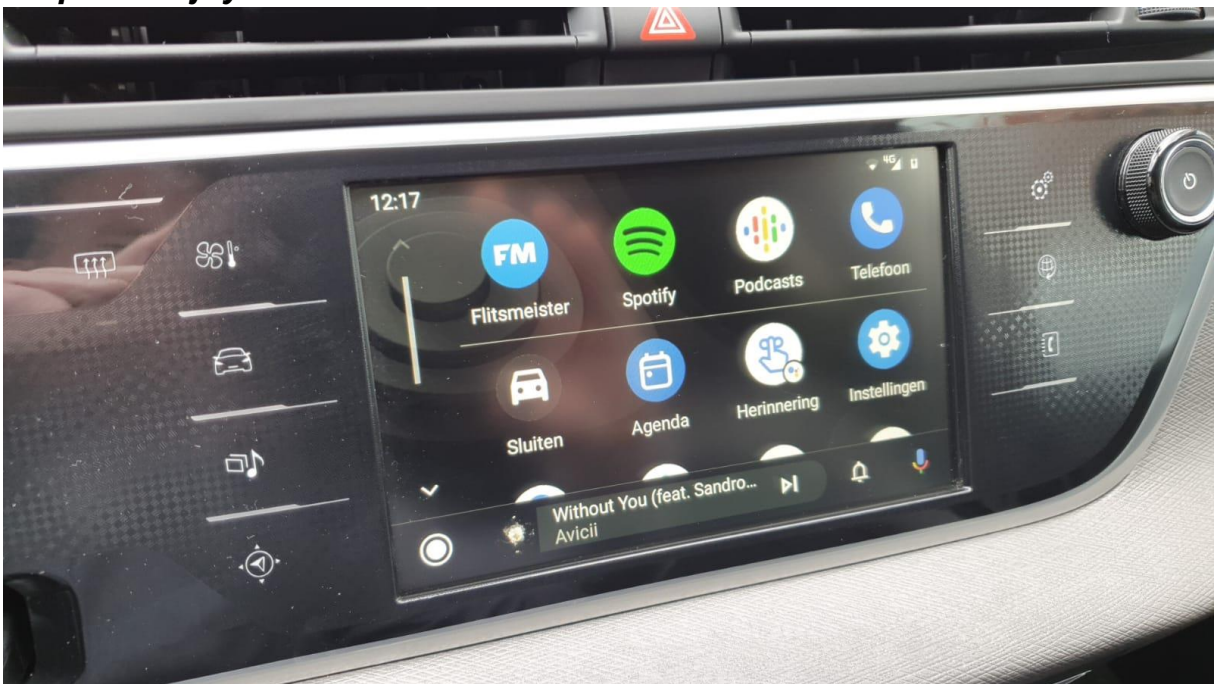

# Stap 11. Enjoy!

# Carplay

Zet voor draadloos Carplay de bluetooth met de Citroën uit en maak een bluetooth verbinding met de Carplay-interface (code 0000). Zet Wifi aan.

<u>MoTrade</u> 2020 ©

#### Android Auto

Verschijnt er Carlife in beeld in plaats van Android Auto neem dan contact op met MoTrade. Download Android Auto op je telefoon (apkmirror indien niet in Play Store). Volg de aanwijzingen in het scherm.

#### Mirroring

Volg de aanwijzingen op het beeldscherm. In het geval van een bekabelde verbinding moet je mogelijk de stekker ont- en aankoppelen. Voor iPhone zet Wifi uit, Kies Mirroring in het hoofdmenu, zet Wifi aan en verbind met Carplay, swipe naar synchrone weergave en kies Mirror.